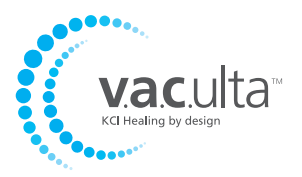

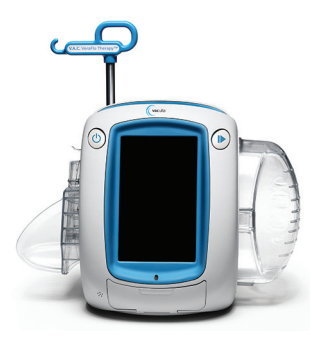

# Kurzanleitung

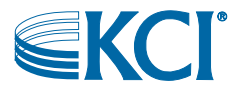

### Wichtige Informationen für Benutzer:

Im Lieferumfang der V.A.C.Ulta<sup>™</sup> Therapieeinheit sind ein Sicherheitsinformationsblatt und diese Kurzanleitung (mit den wichtigsten Informationen zur Bedienung) enthalten. Diese Kurzanleitung soll kein umfassendes Handbuch darstellen. Weitere Informationen zum V.A.C.Ulta<sup>™</sup> Therapy System einschließlich einer ausführlichen Bedienungsanleitung erhalten Sie im Benutzerhandbuch zum V.A.C.Ulta<sup>™</sup> Therapy System sowie bei Ihrem behandelnden Arzt.

Das Benutzerhandbuch zum V.A.C.Ulta™ Therapy System wird jeder Pflegeeinrichtung, die ein solches Gerät bestellt, zur Verfügung gestellt. Ein weiteres Exemplar kann innerhalb der USA unter www.kci1.com bzw. www.vaculta.com oder telefonisch bei KCI unter 1-800-275-4524 angefordert werden. Außerhalb der USA besuchen Sie die Website www.kci-medical.com.

### Warnung

#### Wichtige Sicherheitshinweise für dieses Gerät

Indikationen, Kontraindikationen, Warn- und Vorsichtshinweise sowie Sicherheitsinformationen finden Sie im Sicherheitsinformationsblatt für das V.A.C.Ulta™ Therapy System. Dieses Informationsblatt ist im Lieferumfang der Therapieeinheit und auch in den Verbandspackungen von V.A.C.Ulta™ Dressing enthalten. Bitte lesen Sie das Benutzerhandbuch zum V.A.C.Ulta™ Therapy System und das Sicherheitsinformationsblatt sorgfältig durch, bevor Sie V.A.C.® Therapy oder V.A.C. VeraFlo™ Therapy einsetzen. Wenden Sie sich bei Fragen oder Fehlen des Sicherheitsinformationsblatts unverzüglich an Ihren zuständigen KCI-Vertreter.

Weitere Produktinformationen können Sie von der KCI-Website unter www.kci1.com (USA) oder www.kci-medical.com (außerhalb der USA) abrufen.

Wie bei jedem ärztlich verordneten medizinischen Gerät können Betriebsstörungen und das Risiko schwerer oder tödlicher Verletzungen auftreten, wenn die Gebrauchsanweisung des Produkts nicht beachtet wird oder Einstellungen geändert und Therapieanwendungen ohne ausdrückliche Anleitung und/oder Überwachung durch den behandelnden Arzt oder das Pflegepersonal durchgeführt werden. Wenden Sie sich bei medizinischen Fragen an einen Arzt. Wenden Sie sich in einem medizinischen Notfall unverzüglich an den ärztlichen Notdienst in Ihrer Nähe.

ACHTUNG: Nach Maßgabe der US-Bundesgesetzgebung darf dieses Gerät nur von zugelassenen Ärzten bzw. auf deren Anordnung verkauft bzw. vermietet werden. Das V.A.C.Ulta<sup>™</sup> Unterdruckwundtherapie-System (V.A.C.Ulta<sup>™</sup> Therapy System) ist ein integriertes Wundtherapiesystem, das ohne weitere Unterstützung die (**1**) V.A.C. VeraFlo<sup>™</sup> Therapy oder (**2**) V.A.C.<sup>®</sup> Therapy bereitstellen kann.

#### V.A.C. VeraFlo<sup>™</sup> Therapy

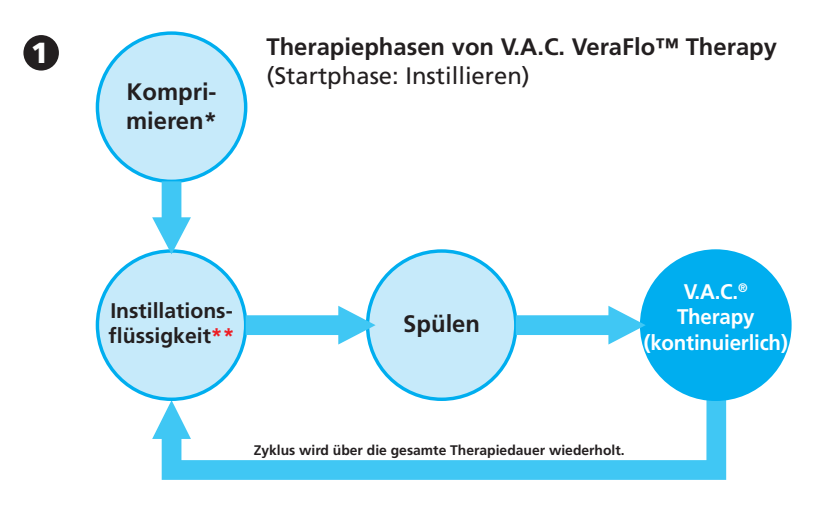

V.A.C. VeraFlo<sup>™</sup> Therapy (Instillation) ist eine Unterdruckwundtherapie (V.A.C.<sup>®</sup> Therapy) in Verbindung mit einer kontrollierten Abgabe und Drainage von topischen Wundspüllösungen oder -suspensionen am Wundbett.

\* Seal Check™ Leckagendetektor

\*\* Die Füllhilfe ermöglicht dem Benutzer, die ursprüngliche Wundfüllung durch manuelles Starten und Stoppen der Instillation zu überwachen, um so das korrekte Füllvolumen zu ermitteln, nachdem der Verband angelegt wurde. Das ermittelte Volumen wird anschließend zum Einstellungspunkt für jede nachfolgende Instillationsphase von V.A.C. VeraFlo<sup>™</sup> Therapy.

#### V.A.C.<sup>®</sup> Therapy

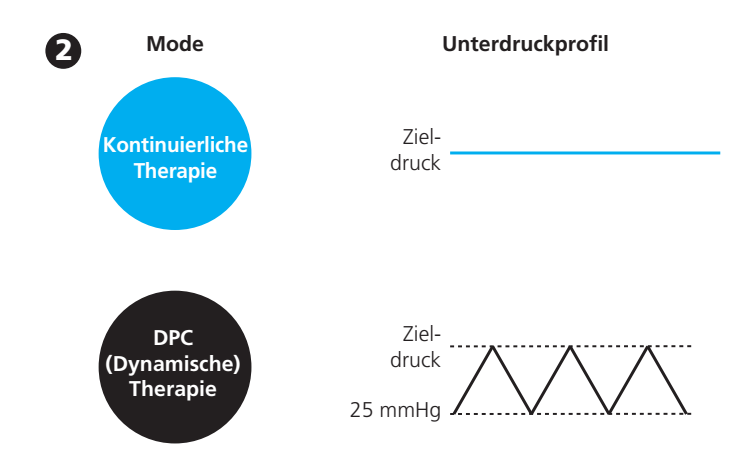

V.A.C.® Therapy beinhaltet ausschließlich eine Unterdruckwundtherapie.

Funktionen der V.A.C.Ulta™ Therapieeinheit

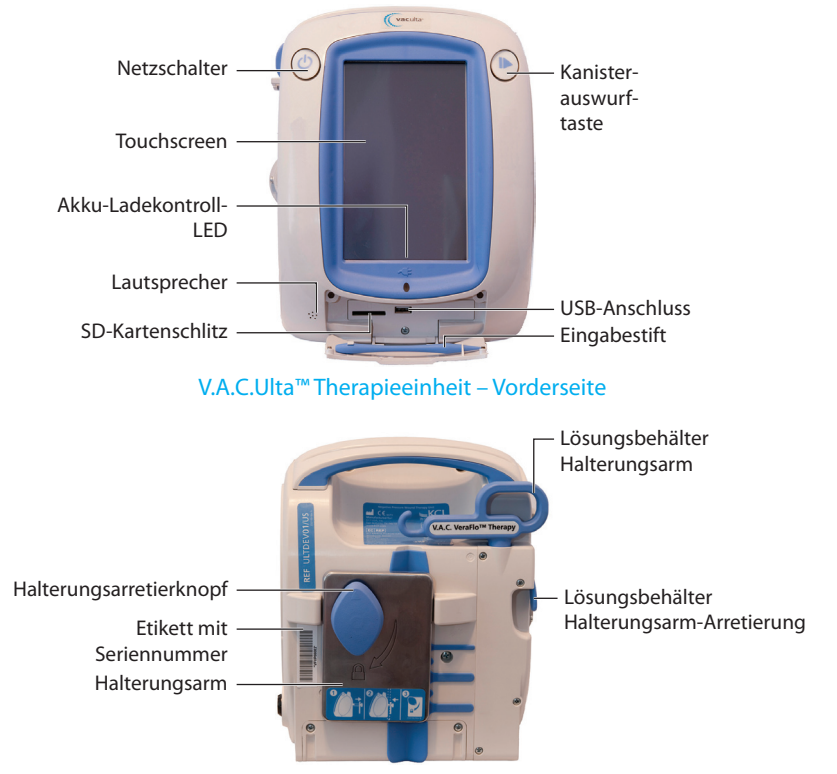

V.A.C.Ulta<sup>™</sup> Therapieeinheit – Rückseite

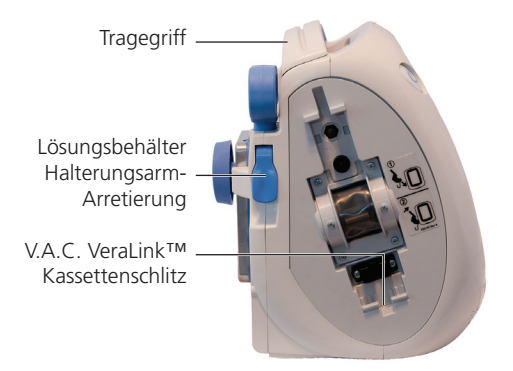

#### V.A.C.Ulta<sup>™</sup> Therapieeinheit – Links

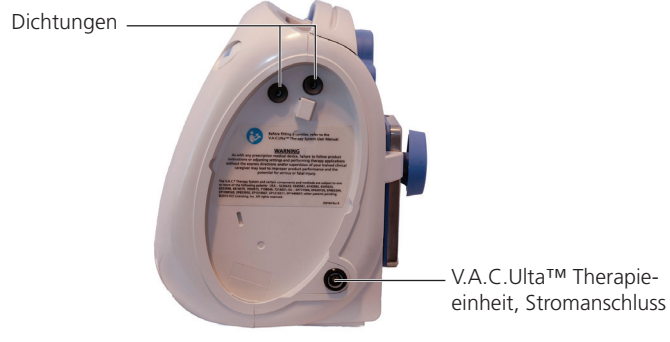

V.A.C.Ulta<sup>™</sup> Therapieeinheit – Rechts

Vorbereiten der V.A.C.Ulta™ Therapieeinheit

Legen Sie den Verband wie in der Anleitung in den Verbandspackungen der V.A.C.Ulta™ Dressings beschrieben an, und richten Sie die Therapieeinheit wie nachfolgend beschrieben ein.

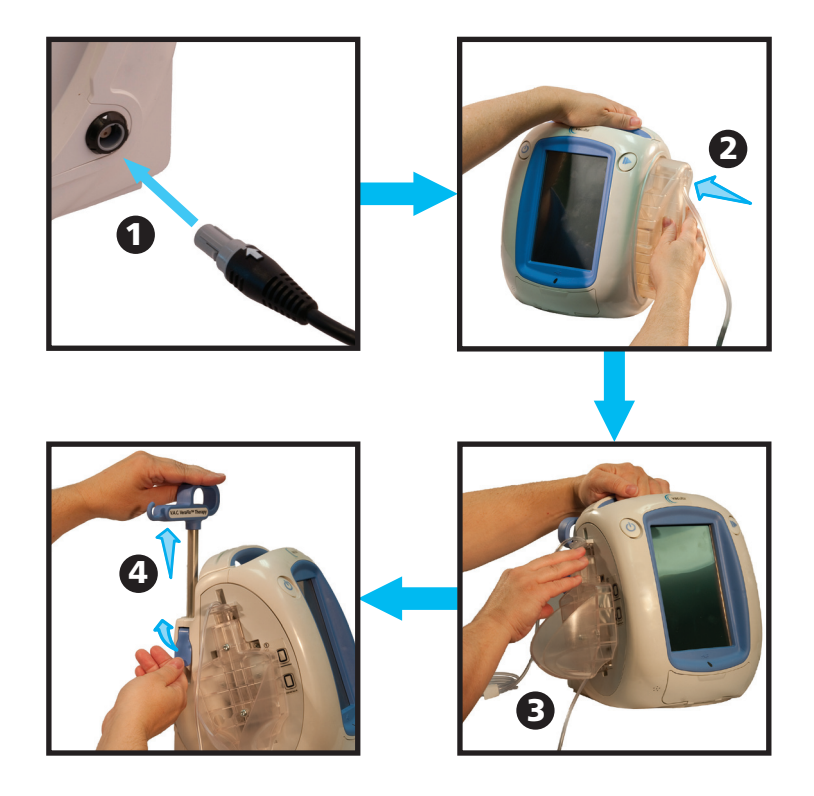

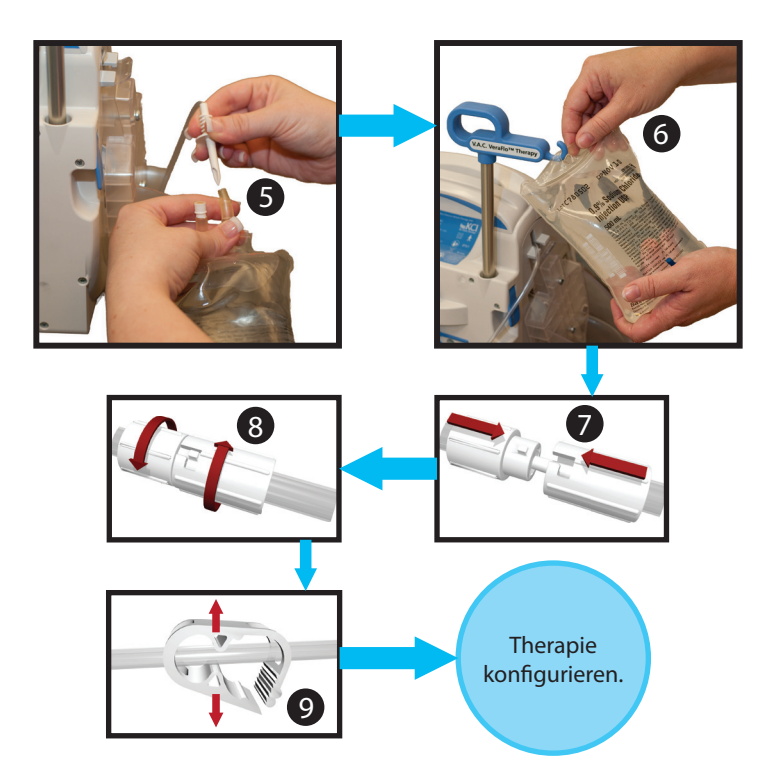

Weitere Informationen hierzu finden Sie im Benutzerhandbuch zum V.A.C.Ulta™ Therapy System.

# Allgemeine Touchscreen-Schaltflächen

Die meisten Bildschirme verfügen über einen oder mehrere allgemeine Steuerschaltflächen. Zu diesen gehören:

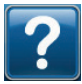

Zum Zugriff auf die Hilfe-Fenster

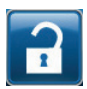

Zum Aktivieren der Bildschirmsperre drücken.

Zum Aktivieren der Einstellungssperre drücken und gedrückt halten.

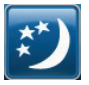

Zum Aktivieren des Nachtmodus

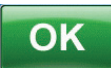

Zum Bestätigen der Auswahl

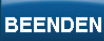

Zum Schließen des Popup-Fensters

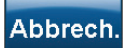

Zum Abbrechen des Vorgangs

### Zum Einrichten der Therapie

Weitere Informationen hierzu finden Sie im Benutzerhandbuch zum V.A.C.Ulta™ Therapy System.

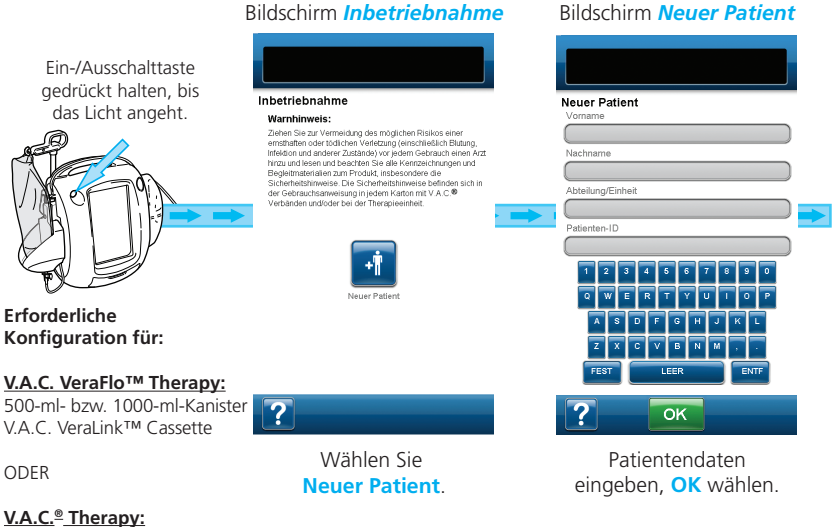

500-ml- bzw. 1000-ml-Kanister

**HINWEIS:** Die Screenshots dienen lediglich zu Anschauungszwecken. Weitere Informationen hierzu finden Sie im Benutzerhandbuch zum V.A.C.Ulta™ Therapy System.

#### Einrichten der Therapie – V.A.C. VeraFlo™ Therapy

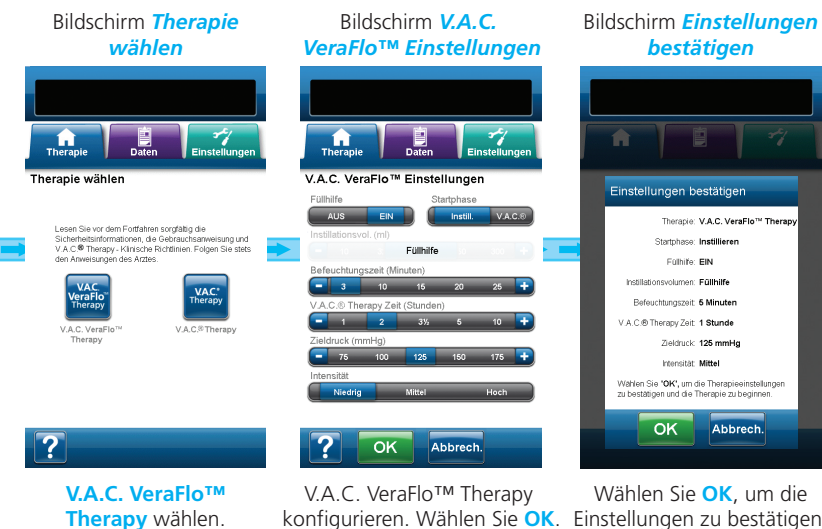

konfigurieren. Wählen Sie OK. Einstellungen zu bestätigen und die Therapie zu starten.

Die angezeigten Einstellungen können je nach den vom Benutzer festgelegten Einstellungen variieren.

### Einrichten der Therapie --- V.A.C.® Therapy

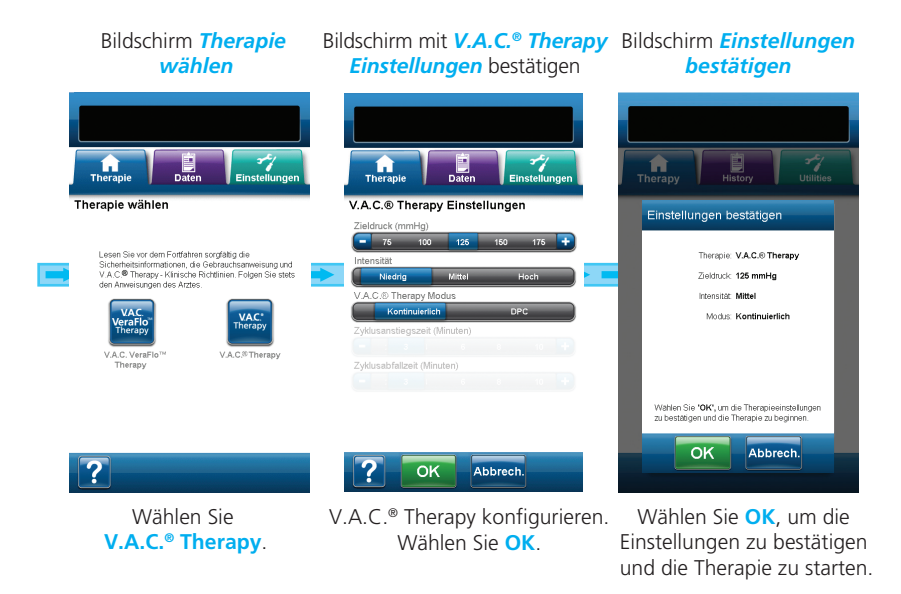

Die angezeigten Einstellungen können je nach den vom Benutzer festgelegten Einstellungen variieren.

# V.A.C. VeraFlo™ Therapy – Startbildschirm

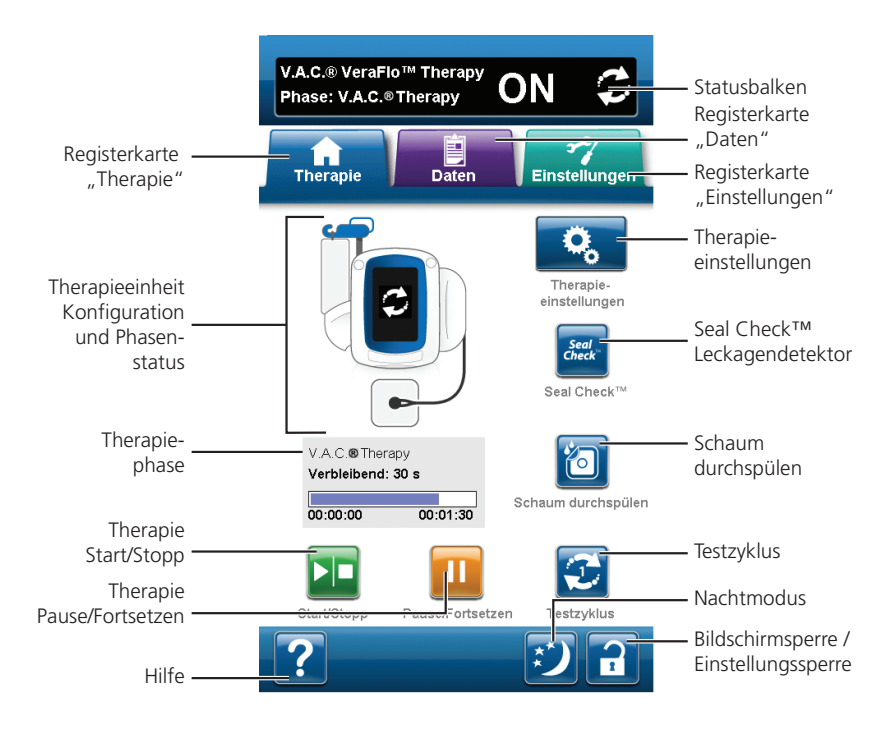

Weitere Informationen hierzu finden Sie im Abschnitt "Bedienung" des Benutzerhandbuchs zum V.A.C. Ulta™ Therapy System.

### Therapieeinstellungen – V.A.C. VeraFlo™ Therapy

Wählen Sie aus dem Hauptmenü von *V.A.C. VeraFlo*™ *Therapy* die Option **Therapieeinstellungen**, um mit dem Bildschirm *V.A.C. VeraFlo*™ *Einstellungen* fortzufahren.

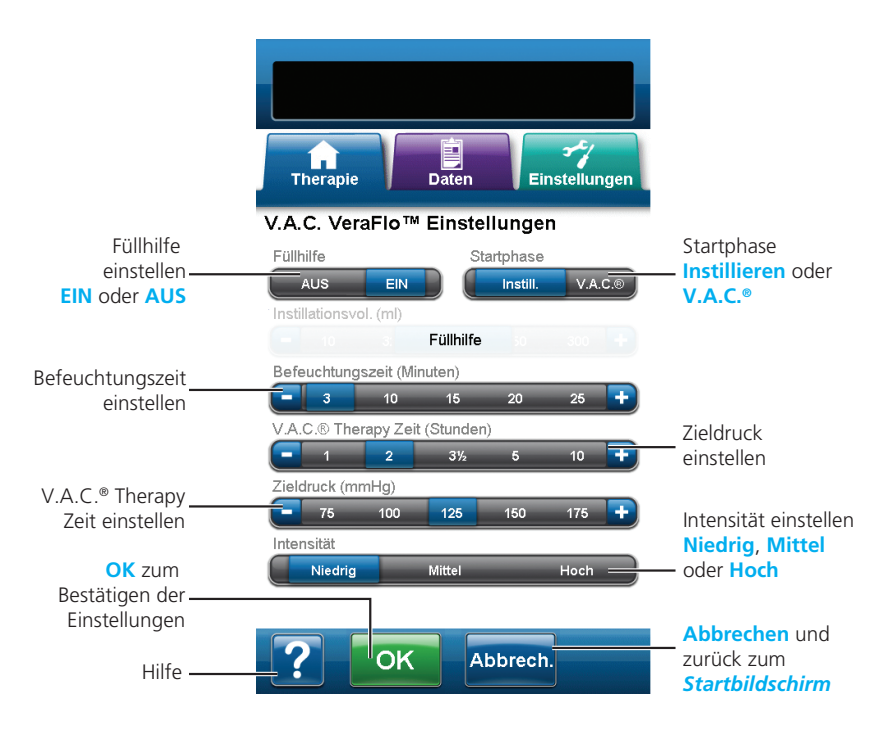

Weitere Informationen hierzu finden Sie im Abschnitt "Bedienung" des Benutzerhandbuchs zum V.A.C.Ulta™ Therapy System.

# V.A.C.<sup>®</sup> Therapy – Startbildschirm

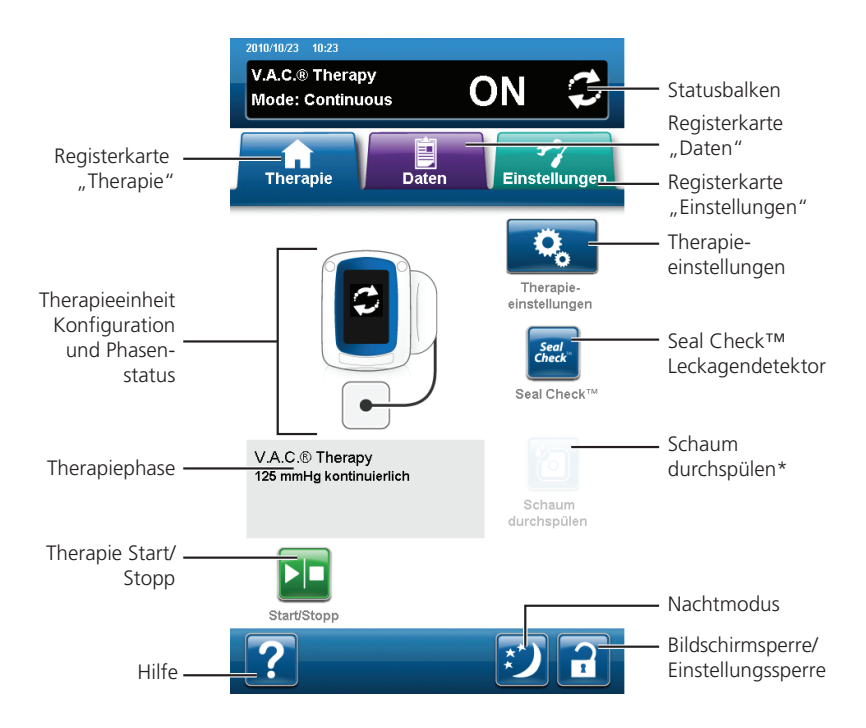

Weitere Informationen hierzu finden Sie im Abschnitt "Bedienung" des Benutzerhandbuchs zum V.A.C.Ulta™ Therapy System.

\* Damit die Option **Schaum durchspülen** verfügbar ist, muss die V.A.C. VeraLink™ Cassette eingelegt sein.

### Therapieeinstellungen – V.A.C. ® Therapy

Wählen Sie aus dem Hauptmenü von V.A.C.<sup>®</sup> Therapy die Option

Therapieeinstellungen, um mit dem Bildschirm V.A.C.® Therapy Einstellungen fortzufahren.

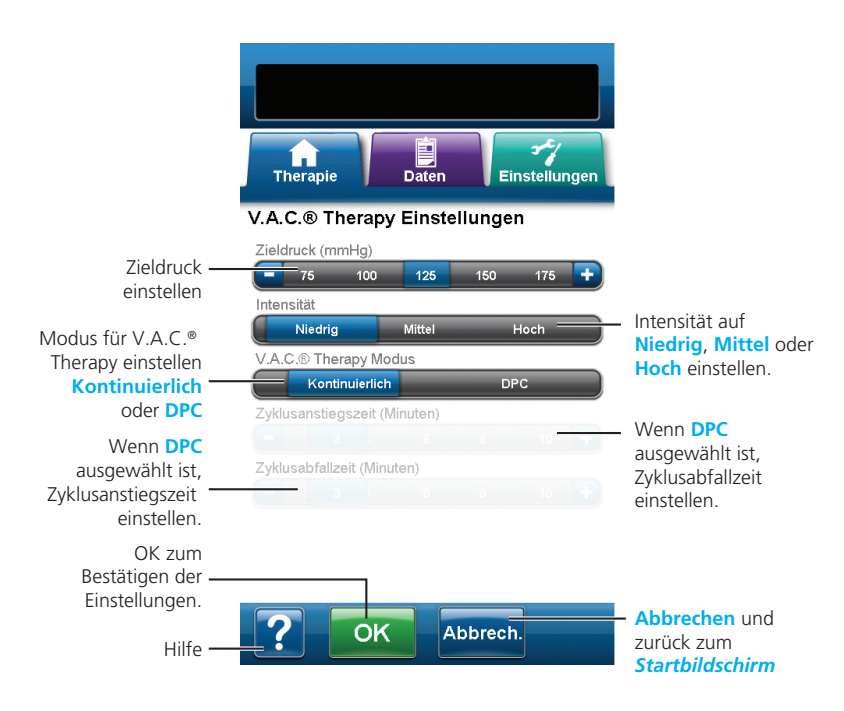

Weitere Informationen hierzu finden Sie im Abschnitt "Bedienung" des Benutzerhandbuchs zum V.A.C.Ulta™ Therapy System.

### Füllhilfe

Durch die Füllhilfe können Benutzer das korrekte Instillationsvolumen für die Installationsphase eines V.A.C. VeraFlo™ Therapy-Zyklus ermitteln.

Sie ermöglicht dem Benutzer, die ursprüngliche Wundfüllung durch manuelles Starten und Stoppen der Instillation zu überwachen, um so das korrekte Instillationsvolumen für jede Instillationsphase zu ermitteln. Wenn das korrekte Instillationsvolumen bereits bekannt ist, schalten Sie die Füllhilfe **AUS**, und verwenden Sie die Auswahlleiste für das Instillationsvolumen.

### Verwenden der Füllhilfe

HINWEIS: Nach Bestätigung der Einstellungen mit OK wird ein Unterdruck erzeugt, um den Verband abzudichten (Bildschirm Seal Check™ Leckagendetektor). Etwa drei Minuten später erscheint der Bildschirm Füllhilfe (sofern ausgewählt).

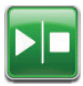

- 1. Wählen Sie auf dem Bildschirm *Füllhilfe* Start/Stopp, um die Versorgung der Wunde mit Lösung zu starten.
- 2. Beobachten Sie die Wunde während dieses Vorgangs.

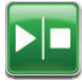

3. Sobald das geeignete Instillationsvolumen am Wundbett erreicht ist, drücken Sie nochmals **Start/Stopp**.

| ОК |  |
|----|--|
|----|--|

 Zur Bestätigung des ausgewählten Instillationsvolumens wählen Sie im Bildschirm *Füllhilfe* OK und kehren zum *Startbildschirm* zurück. Die Therapieeinheit beginnt nun mit der Spülphase.

5. Falls die Wunde mit zu viel Lösung versorgt wurde, muss ein Teil der Lösung entfernt bzw. die Füllhilfe erneut gestartet werden. Wählen Sie Zurücksetzen, um die Lösung von der Wunde zu entfernen, und kehren Sie zum Bildschirm *Füllhilfe* zurück.

### Testzyklus

Dieser dient zur Durchführung eines verkürzten V.A.C. VeraFlo™ Therapy-Zyklus. Jede Zyklusphase wird getestet, um sicherzustellen, dass das System korrekt funktioniert und eingerichtet ist.

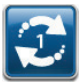

1. Wählen Sie im *Startbildschirm* die Option Testzyklus.

2. Sobald der Testzyklus abgeschlossen ist, wählen Sie **Beenden**, um zur V.A.C.<sup>®</sup> Therapiephase zu gelangen.

#### Schaum durchspülen

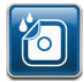

Diese Option dient zum Befeuchten des Verbands mit Lösung, um einen Verbandswechsel vorzubereiten. Weitere Informationen hierzu finden Sie im Benutzerhandbuch zu V.A.C.Ulta™.

### Warnmeldungen und Alarme

Weitere Informationen finden Sie im Abschnitt "Warnmeldungen und Alarme" im Benutzerhandbuch zum V.A.C.Ulta™ Therapy System, oder wählen Sie Hilfe.

Warnmeldungen und Alarme werden auf dem Touchscreen angezeigt und sind von einem sich wiederholenden akustischen Signal begleitet.

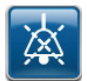

Wählen Sie **Ton aus**, um das akustische Signal für einen Zeitraum von zwei Minuten stumm zu schalten.

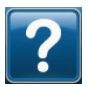

Wählen Sie **Hilfe**, wenn Sie weitere Informationen zur Behebung von Alarmsituationen benötigen.

Wenn ein Alarmzustand nicht behoben werden kann, wenden Sie sich an KCI.

Weitere Informationen finden Sie im Abschnitt "Warnmeldungen und Alarme" im Benutzerhandbuch zum V.A.C.Ulta™ Therapy System.

**Alarm-/Warnzustände mit niedriger Priorität -** Werden auf dem Touchscreen angezeigt, wenn die V.A.C.Ulta™ Therapieeinheit einen Zustand erkennt, der Aufmerksamkeit bedarf. Warnmeldungen werden von einem sich etwa alle 20 Sekunden wiederholenden akustischen Signal begleitet (zwei Pieptöne).

Warnmeldung "Akkustand niedrig"

- V.A.C.<sup>®</sup> Therapy Blockadealarm
- V.A.C. VeraFlo™ Blockadealarm (Therapie unterbrochen)
- V.A.C. VeraLink™ Alarm "Nicht eingerastet"
- Alarm "Lösungsbeutel/-flasche leer"

Alarm "Inaktive Füllhilfe"

Alarm "Innentemperatur"

Alarmzustände mit mittlerer Priorität - Werden auf dem Touchscreen angezeigt, wenn die V.A.C.Ulta™ Therapieeinheit einen Zustand erkennt, der sofort behoben werden muss, damit die verschriebene Therapie durchgeführt wird. Alarme werden von einem sich etwa alle zwei Sekunden wiederholenden akustischen Signal begleitet (drei Pieptöne).

Alarm "Batterie sehr schwach"

Alarm "Kanister voll – Therapie unterbrochen"

Alarm "Kanister nicht eingerastet"

V.A.C.<sup>®</sup> Therapy Leckagealarm

V.A.C.® Therapy Leckagealarm (Therapie unterbrochen)

- V.A.C. VeraFlo<sup>™</sup> Alarm "Druckabweichung" (Therapie unterbrochen)
- V.A.C.® Therapy Blockadealarm (Therapie unterbrochen)
- V.A.C.® Therapy Alarm "Druck zu niedrig" (Therapie unterbrochen)

Alarm "Systemfehler"

Alarm "Therapie inaktiv"

### Kontaktinformationen für den Kunden

Bei Fragen zu diesem Produkt, zu Zubehör und Wartung oder zu anderen Produkten und Dienstleistungen von KCI wenden Sie sich bitte an KCI oder einen von KCI autorisierten Vertreter. Alternativ haben Sie folgende Möglichkeiten:

Innerhalb der USA können Sie uns unter 1-800-275-4524 anrufen, oder besuchen Sie die Website www.kci1.com bzw. www.vaculta.com.

Außerhalb der USA besuchen Sie die Website www.kci-medical.com.

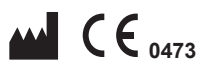

KCI USA, Inc. San Antonio, TX 78219 USA 1-800-275-4524 www.kci1.com www.vaculta.com

# EC REP

KCI Medical Products (UK), Ltd. Wimborne, Dorset BH21 7SH Großbritannien www.kci-medical.com

Alle in diesem Dokument erwähnten Handelsmarken sind Eigentum von KCI Licensing, Inc., deren verbundenen Unternehmen und/oder Lizenzgebern.

© 2010 KCI Licensing, Inc. Alle Rechte vorbehalten. 350161-02 Rev A 12/10